# 

DIRECCIÓN DE CONTROL MUNICIPAL DE CUENCA

cuenca

Ingresamos en la página enlinea.cuenca.gob.ec

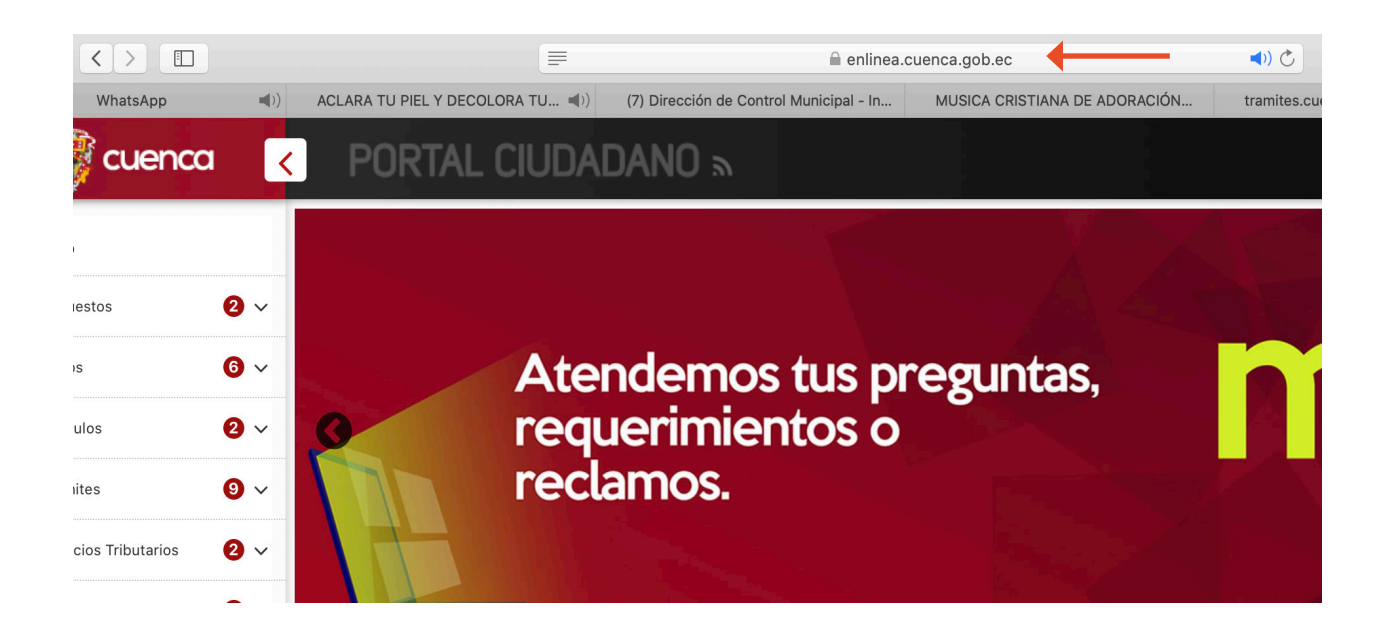

 $\triangleright$ 

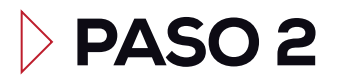

Nos dirigimos al menú Trámites

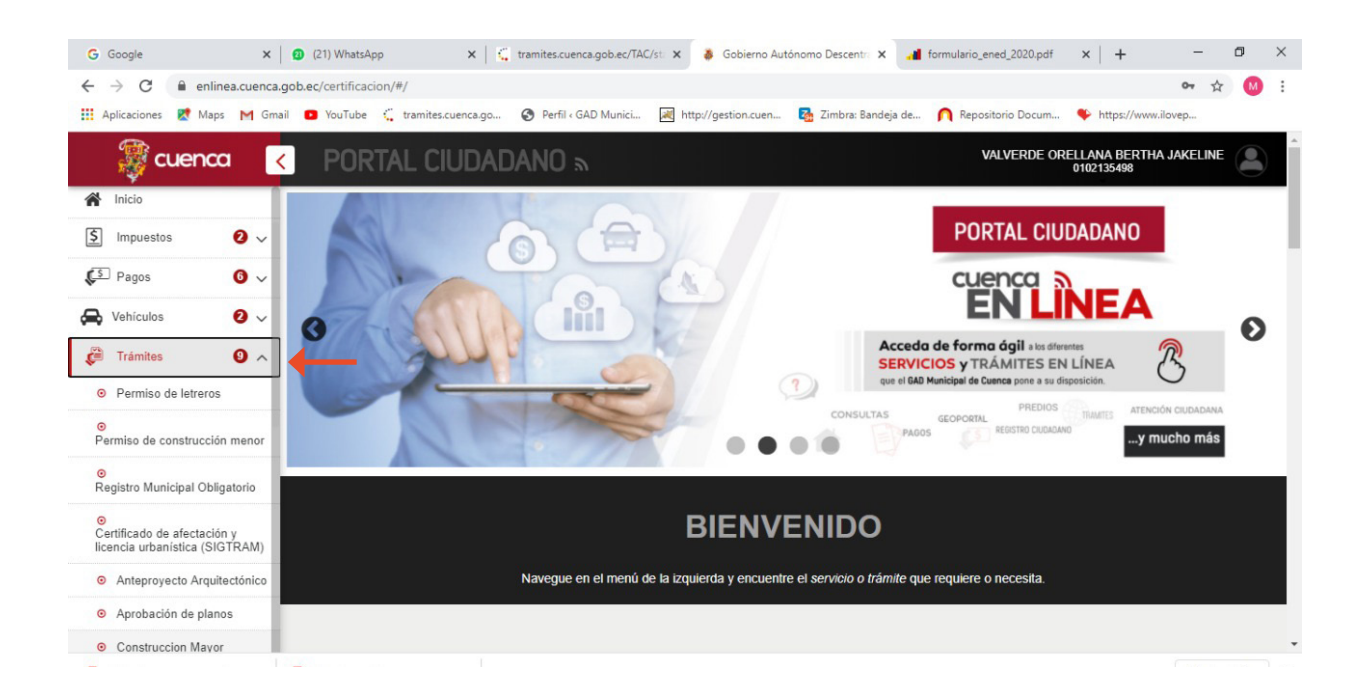

Seleccionamos el submenú Construcción Mayor

| ← → C                                                                                                    | enca.gob.ec/certificac                 | on/#/construccion-mayo | r           |                         |                      |             |                                                | 07   | ☆        |
|----------------------------------------------------------------------------------------------------|----------------------------------------|------------------------|-------------|-------------------------|----------------------|-------------|------------------------------------------------|------|----------|
|                                                                                                    | Gmail VouTube                          | TAL CIUDAD             | ANO S       | . 😹 http://gestion.cuen | 🌆 Zimbra: Bandeja de | VALVERDE OF | https://www.il<br>RELLANA BERTHA<br>0102135498 | ovep |          |
| Inicio                                                                                                    | ······································ | Cédula o F             | RUC:        | 0906080577              |                      | Validar     |                                                |      |          |
| <ul><li>✓ Pagos</li><li>✓ Pagos</li><li>✓ Vehículos</li><li>✓ </li></ul>                                             | ~                                      | Nombres                | :           | LUIS ANTONIO SINCHE V   | /ERDUGO              |             |                                                |      |          |
| Frámites     Permiso de letreros                                                                                     | •                                      | C Datos Cata           | astrales    |                         |                      |             |                                                |      |          |
| Permiso de construcción men<br>O<br>Registro Municipal Obligatorio                                                   | or                                     | Clave Cata             | astral:     |                         |                      | Buscar      | •                                              |      |          |
| <ul> <li>Certificado de afectación y<br/>licencia urbanística (SIGTRAN</li> <li>Anteproyecto Arquitectóni</li> </ul> | Л)<br>со                               | Dirección<br>Sector PI | aneamiento: |                         |                      |             |                                                |      |          |
| Aprobación de planos     Construccion Mayor                                                                          |                                        | Área Terr              | eno (m²):   |                         |                      |             |                                                |      |          |
| icha inec construcpdf                                                                                                | ficha inec.pr                          | lf ^                   |             |                         |                      |             |                                                | Most | trar tod |

 $\triangleright$ 

# PASO 4

En la ventana que se abre ingresamos el número de cédula y luego damos clic en Validar.

| ×   🛛 🕻               | 21) WhatsApp 🗙 🗧 🐫 tramites.cuenca.gob.ec/TAC/s    | st 🗴 💰 Gobierno Autónomo Descentro 🗙 🔒      | formulario_ened_2020.pdf × + -              |
|-----------------------|----------------------------------------------------|---------------------------------------------|---------------------------------------------|
| enlinea.cuenca.gob.ec | :/certificacion/#/construccion-mayor               |                                             | 07                                          |
| Ҟ Maps M Gmail 💶      | YouTube 🗧 tramites.cuenca.go 🔇 Perfil < GAD Munici | 減 http://gestion.cuen 🏹 Zimbra: Bandeja de. | 🎧 Repositorio Docum 🔖 https://www.ilovep    |
| uenca <               | PORTAL CIUDADANO »                                 |                                             | VALVERDE ORELLANA BERTHA JAKE<br>0102135498 |
| ; 2 ~                 | Cédula o RUC:                                      | 6060577-                                    | Validar                                     |
| 0 ~                   | Nombres:                                           |                                             |                                             |
| 0 √                   |                                                    |                                             |                                             |
| 0 ^                   |                                                    |                                             |                                             |
| e letreros            | ☑ Datos Catastrales                                |                                             |                                             |
| instrucción menor     |                                                    |                                             |                                             |
| cipal Obligatorio     | Clave Catastral:                                   |                                             | Buscar                                      |
| afectación v          | Dirección:                                         |                                             |                                             |
| istica (SIGTRAM)      | Sector Planeamiento:                               |                                             |                                             |
| cto Arquitectónico    |                                                    |                                             |                                             |
| n de planos           | Área Terreno (m²):                                 |                                             |                                             |
| ion Mayor             |                                                    |                                             |                                             |

En la sección de Datos Catastrales, damos clic en Buscar

| 🛛 🎆 cuenca 🧹 🛛 PO                                            | RTAL CIUDADANO »     |                             | VALVERDE ORELLANA BERTHA JAKELINE<br>0102135498 |
|--------------------------------------------------------------|----------------------|-----------------------------|-------------------------------------------------|
| Inicio                                                       |                      |                             |                                                 |
| ] Impuestos 🛛 🗸                                              | Cédula o RUC:        | 0906080577                  | Validar                                         |
| S Pagos 6 V                                                  | Nombres:             | LUIS ANTONIO SINCHE VERDUGO |                                                 |
| Vehículos 🛛 🗸 🗸                                              |                      |                             |                                                 |
| Trámites 🕘 🔨                                                 |                      |                             |                                                 |
| Permiso de letreros                                          | ☑ Datos Catastrales  |                             |                                                 |
| Permiso de construcción menor                                |                      |                             |                                                 |
| Registro Municipal Obligatorio                               | Clave Catastral:     |                             | Buscar                                          |
| Certificado de afectación y     concia urbanística (SIGTRAM) | Dirección:           |                             |                                                 |
| Anteproyecto Arquitectónico                                  | Sector Planeamiento: |                             |                                                 |
| Aprobación de planos                                         | Área Terreno (m²):   |                             | - ·                                             |
| Construccion Mayor                                           |                      |                             |                                                 |

 $\triangleright$ 

# **PASO 6**

En la ventana que se abre seleccionamos nuestro predio y damos clic en Aceptar

| G Google                                                 | ×             | (21) WhatsApp      | · ×             | x   🤇 ti   | ramites.cuenca.got | o.ec/TAC/sti 🗙           | 🐉 Gobierno Autó  | nomo Descentra  | 🗙 🔒 formular         | io_ened_2020.pdf | ×              | +                 | -            | ٥ | × |
|----------------------------------------------------------|---------------|--------------------|-----------------|------------|--------------------|--------------------------|------------------|-----------------|----------------------|------------------|----------------|-------------------|--------------|---|---|
| $\leftrightarrow$ $\rightarrow$ C $$ enli                | inea.cuenca.g | ob.ec/certificacio | n/#/construccio | n-mayor    |                    |                          |                  |                 |                      |                  |                |                   | <b>0</b> • ☆ | 0 | : |
| 👖 Aplicaciones <table-cell> Maj</table-cell>             | ps M Gmail    | YouTube            | tramites.cuence | :a.go (    | Perfil « GAD M     | unici 🛃 http             | o://gestion.cuen | 🛃 Zimbra: Ban   | deja de 🌔 Re         | positorio Docum  | 🌩 h            | ttps://www        | ilovep       |   |   |
| 🐺 cuenc                                                  | xa <          | PORT               |                 |            |                    |                          |                  |                 |                      |                  | ELLAN<br>01021 | A BERTH.<br>35498 |              |   | Â |
| A Inicio                                                 |               |                    |                 |            |                    |                          |                  |                 |                      |                  |                |                   |              |   |   |
| S Impuestos                                              | 0 ~           |                    | Seleccion       | de clav    | /e catastral       |                          |                  |                 | 3                    | Validar          |                |                   |              |   | L |
| E Pagos                                                  | 0 ~           |                    |                 |            |                    |                          |                  |                 |                      |                  |                |                   |              |   |   |
| Sehículos                                                | 0 ~           |                    | Listado de C    | laves Ca   | tastrales con un   | trámite de "Apr          | obación de Plano | os" vigente.    |                      |                  |                |                   |              |   | Ŀ |
| Trámites                                                 | 0 ^           |                    |                 | N°         | Clave              | Dirección                | Parroquia        | Area<br>Terreno | Sector<br>Planeamien |                  |                |                   |              |   | I |
| <ul> <li>Permiso de letrero</li> <li>O</li> </ul>        |               |                    | 0               | 1          | 04031020040<br>00  | YANA URCO<br>11-30/L:V23 | TOTORACOC<br>HA  | 108.6           | E-7                  |                  |                |                   |              |   | I |
| Permiso de construccio                                   | ón menor      |                    |                 |            |                    | H 🔺 1                    | н                |                 |                      | Buecar           |                |                   |              |   |   |
| Registro Municipal Obl                                   | ligatorio     |                    | -               |            |                    |                          |                  |                 |                      | Duscar           |                |                   |              |   |   |
| ⊙<br>Certificado de afectaci<br>licencia urbanística (SI |               |                    |                 |            |                    | Acepta                   | ar               |                 |                      |                  |                |                   |              |   | P |
| <ul> <li>Anteproyecto Arqui</li> </ul>                   | itectónico    |                    |                 |            |                    |                          | _                | _               |                      |                  |                |                   |              |   |   |
| <ul> <li>Aprobación de plan</li> </ul>                   | nos           |                    | Á               | rea Terrei |                    |                          |                  |                 |                      |                  |                |                   |              |   |   |
| O. Construction Mar                                      |               |                    |                 |            |                    |                          |                  |                 |                      |                  |                |                   |              |   |   |

En Tipo de Registro damos clic en

| G Google                                                     | × 20 (21) WhatsApp           | 🗙 📔 🐫 tramites.cuenca.got         | b.ec/TAC/st 🗙 👙 Gobierno A   | utónomo Descentra 🗙 🔒 | formulario_ened_2020.pdf | ×   +                       | -           | ٥ | × |
|--------------------------------------------------------------|------------------------------|-----------------------------------|------------------------------|-----------------------|--------------------------|-----------------------------|-------------|---|---|
| $\leftrightarrow$ $\rightarrow$ C $\cong$ enlinea.cu         | enca.gob.ec/certificacion/#/ | construccion-mayor                |                              |                       |                          |                             | <b>07</b> 🕁 | M | : |
| 🚻 Aplicaciones 閣 Maps M                                      | Gmail 💼 YouTube 🧲 tr         | amites.cuenca.go 🚷 Perfil < GAD M | unici 😹 http://gestion.cuen. | 🌆 Zimbra: Bandeja de  | e 🎵 Repositorio Docum    | https://www.                | w.ilovep    |   |   |
| 🐺 cuenca                                                     | < Portai                     | _ CIUDADANO տ                     |                              |                       | VALVERDE OR              | RELLANA BERTI<br>0102135498 | IA JAKELINE |   |   |
| A Inicio                                                     |                              | Clave Catastral:                  | 8488102084809                |                       | Buscar                   |                             |             |   |   |
| S Impuestos                                                  | ~                            | Dirección:                        | YANA URGO 11-30/L:V2         | 9                     |                          |                             |             |   |   |
| € Pagos 6                                                    | ~                            | Ocates Discoursion to             |                              |                       |                          |                             |             |   |   |
| 🚔 Vehículos 🛛 🙆                                              | ~                            | Sector Planeamiento.              | E-7                          |                       |                          |                             |             |   |   |
| Trámites                                                     | ^                            | Área Terreno (m²):                | 108.6                        |                       |                          |                             |             |   |   |
| <ul> <li>Permiso de letreros</li> </ul>                      |                              |                                   |                              |                       |                          |                             |             |   |   |
| ⊙<br>Permiso de construcción men                             | or                           |                                   |                              |                       |                          |                             |             |   |   |
| ©<br>Registro Municipal Obligatorio                          |                              | Tipo de Registro                  |                              |                       |                          |                             |             |   |   |
|                                                              |                              |                                   | 1                            |                       |                          |                             |             |   |   |
| Certificado de afectación y<br>licencia urbanística (SIGTRAM | M)                           | Tipo de Registro:                 | Nuevo                        | Renovación            |                          |                             |             |   |   |
| <ul> <li>Anteproyecto Arquitectóni</li> </ul>                | ico                          |                                   |                              |                       |                          |                             |             |   |   |
| <ul> <li>Aprobación de planos</li> </ul>                     |                              |                                   |                              |                       |                          |                             |             |   |   |
| <ul> <li>Construccion Mayor</li> </ul>                       |                              |                                   |                              |                       |                          |                             |             |   |   |

 $\triangleright$ 

**PASO 8** 

En el menú que se despliega damos clic en Buscar

| 🎇 cuenca 🛛 🧹                                                  | PORTAL CIUDADANO n     |       |            | VALVERDE ORELLANA BERTHA JAKEI<br>0102135498 |               |
|---------------------------------------------------------------|------------------------|-------|------------|----------------------------------------------|---------------|
| A Inicio                                                      | C Tipo de Registro     |       |            |                                              |               |
| S Impuestos 2 ~                                               |                        |       |            |                                              |               |
|                                                               | Tipo de Registro:      | Nuevo | Renovación |                                              |               |
| 🖨 Vehículos 🛛 2 🗸                                             |                        |       |            |                                              |               |
| 🖉 Trámites 🛛 🛛 🖍                                              |                        |       |            |                                              |               |
| <ul> <li>Permiso de letreros</li> </ul>                       | C Datos Tramite Previo |       |            |                                              |               |
| <ul> <li>Permiso de construcción menor</li> </ul>             |                        |       |            | . <b>+</b>                                   |               |
| Registro Municipal Obligatorio                                | Trámite Previo:        |       |            | Buscar                                       |               |
|                                                               | Número:                |       |            |                                              |               |
| Certificado de afectación y<br>licencia urbanística (SIGTRAM) | Observación            |       |            |                                              |               |
| <ul> <li>Anteproyecto Arquitectónico</li> </ul>               |                        |       |            | 11                                           |               |
| <ul> <li>Aprobación de planos</li> </ul>                      |                        |       |            |                                              |               |
| Construccion Mayor                                            |                        |       |            |                                              |               |
| Ficha inec construcpdf                                        | A ficha inec.pdf       |       |            | M                                            | ostrar todo X |

En el siguiente menú selecciona el trámite previo y da clic en Aceptar

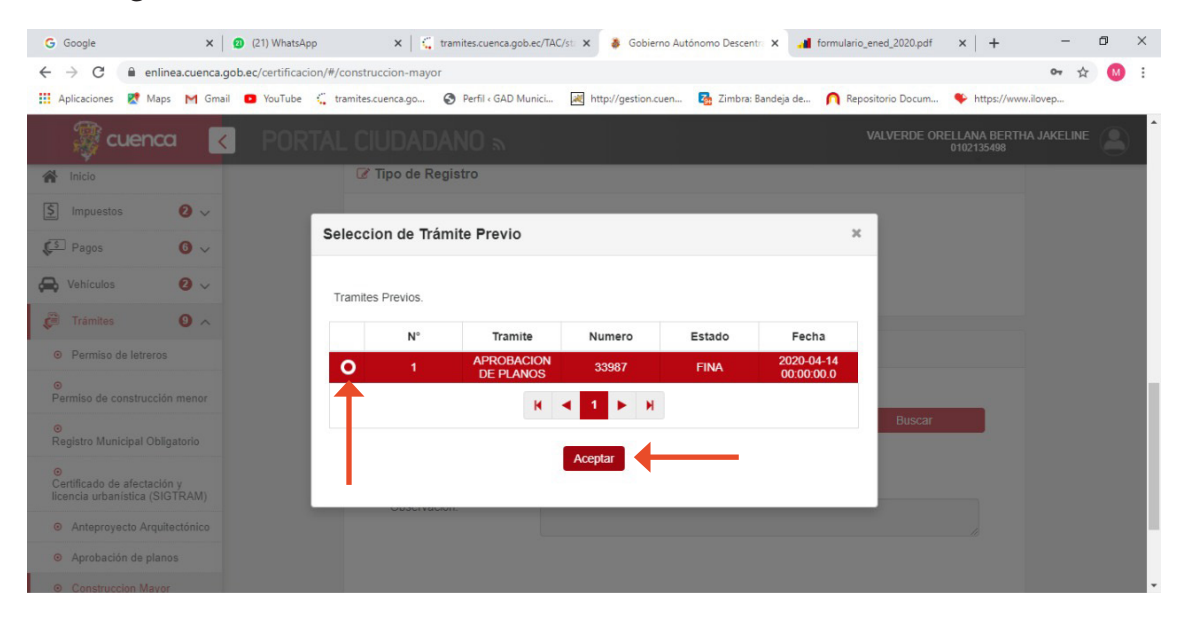

 $\triangleright$ 

## **PASO 10**

En los siguientes menús, nos desplazamos hasta la sección Requisitos del Trámite y adjuntamos el formulario del INEC en pdf debidamente llenado, para lo cual damos clic en **Seleccionar archivo** buscamos el archivo y una vez seleccionado damos clic en **Subir**.

| Mueva c                                                                                                    |                     |                      |                        |                         |                   |                           |          |   |                 |            |             | -    |  |
|----------------------------------------------------------------------------------------------------|---------------------|----------------------|------------------------|-------------------------|-------------------|---------------------------|----------|---|-----------------|------------|-------------|------|--|
| igonizar - itoeva ci                                                                                                    | arpeta              |                      |                        |                         |                   |                           |          | 0 | positorio Docum | https://ww | w.ilovep    |      |  |
|                                                                                                    | Nombre              | ^                    | Fecha de modifica      | Тіро                    | Tamaño            |                           |          |   |                 |            |             |      |  |
| Acceso rapido                                                                                                    | A ficha inec constr | uccion               | 13/8/2020 10:38        | Adobe Acrobat D         | 231 KB            |                           |          |   | VALVERDE ORE    | 0102135498 | HA JAKELINE |      |  |
| OneDrive                                                                                                    | \land ficha villa   | Tipo: Adobe Acrobat  | t Document             | Adobe Acrobat D         | 6 KB              |                           |          |   |                 |            |             |      |  |
| Este equipo                                                                                                    |                     | Fecha de modificació | ón: 13/8/2020 10:38    |                         |                   |                           |          |   |                 |            |             |      |  |
| 🖶 Descargas                                                                                                    |                     |                      |                        |                         |                   |                           |          |   |                 |            |             |      |  |
| 🗄 Documentos                                                                                                    |                     |                      |                        |                         |                   |                           |          |   |                 |            |             |      |  |
| Escritorio                                                                                                    |                     |                      |                        |                         |                   |                           |          |   |                 |            |             |      |  |
| 📰 Imágenes                                                                                                    |                     |                      |                        |                         |                   |                           |          |   |                 |            |             |      |  |
| Música                                                                                                    |                     |                      |                        |                         |                   |                           |          |   |                 |            |             |      |  |
| Objetos 3D                                                                                                    |                     |                      |                        |                         |                   |                           |          |   |                 |            |             |      |  |
| Vídeos                                                                                                    |                     |                      |                        |                         |                   |                           |          |   |                 |            |             |      |  |
| Windows (C:)                                                                                                    |                     |                      |                        |                         |                   |                           |          |   |                 |            |             |      |  |
| Nom                                                                                                    | bre:                |                      |                        |                         |                   | Adobe Acrobat Docu        | iment    | ~ |                 |            |             |      |  |
|                                                                                                    | 11                  |                      |                        |                         |                   | Abrir                     | Cancelar |   |                 |            |             |      |  |
|                                                                                                    |                     |                      |                        |                         |                   |                           |          |   |                 |            |             |      |  |
| Registro Municipal Obligation (Control of the second second se | igatorio            |                      | <b>•</b>               |                         |                   |                           |          |   | _               |            |             |      |  |
|                                                                                                    |                     |                      | Seleccionar arch       | ivo ficha inec const    | truccion.pdf      |                           |          |   | Subir           |            |             |      |  |
| ertificado de afectació                                                                                                    | ón v                |                      |                        |                         |                   |                           |          |   | <b>•</b>        |            |             |      |  |
| cencia urbanística (SI                                                                                                    | GTRAM)              |                      |                        | No. 1                   |                   |                           |          |   |                 |            |             |      |  |
| Anteprovecto Arqui                                                                                                    | itectónico          |                      | FICHA CATASTRAL        | L PDF                   |                   |                           |          |   |                 |            |             |      |  |
|                                                                                                    |                     |                      | Conforme formato estal | blecido con firma elect | trónica/escaneada | lel profesional responsab | ble      |   |                 |            |             |      |  |
| Aprobación de plar                                                                                                    | nos                 |                      |                        |                         |                   |                           |          |   |                 |            |             |      |  |
| Construccion Mayo                                                                                                    | pr                  |                      | Seleccionar arch       | ivo Ningún archivo      | seleccionado      |                           |          |   | Subir           |            |             |      |  |
| Educious and                                                                                                    |                     |                      |                        |                         |                   |                           |          |   |                 |            | Mortere     | todo |  |

De igual manera adjuntamos la ficha catastral, para lo cual procedemos de la misma manera damos clic en **Seleccionar Archivo**, buscamos el archivo y una vez seleccionado damos clic en **Subir**.

| 🎆 cuenca 🛛 <                                                                                 | PORTAL CIUDADANO »                                                                                                    | VALVERDE ORELLANA BERTHA JAKELINE |
|----------------------------------------------------------------------------------------------|----------------------------------------------------------------------------------------------------|-----------------------------------|
| <ul> <li>▲ Inicio</li> <li>▲ Impuestos</li> <li>▲ ✓</li> </ul>                               | Requisitos Adjuntos<br>Debe adjuntar los requisitos indicados a continuación.                                               |                                   |
| ↓S Pagos     ● ∨       ↓ Vehículos     ● ∨       ↓ Trámites     ● ∧                          | FORMULARIO DEL INEC PDF<br>Formulario INEC debidamente lenado y con firma electrónica/escaneada del profesional responsable |                                   |
| Permiso de letreros     Permiso de construcción menor                                        | Documento Ingresado Correctamente                                                                                           | Eliminar                          |
| Registro Municipal Obligatorio                                                               | FICHA CATA STRAL PDF<br>Conforme formato establecido con firma electrónica/escaneada del profesional responsable            | Ļ                                 |
| Certificado de afectación y<br>licencia urbanística (SIGTRAM)<br>Anteproyecto Arquitectónico | Seleccionar archivo Ningún archivo seleccionado Ningún archivo seleccionado                                                 | Subir                             |
| Aprobación de planos     Construccion Mayor                                                  | FICHA CATA STRAL GEORREFERENCIADA DWG<br>Conforme formato establecido correctamente georreferenciado.                       |                                   |
| Ficha inec construcpdf                                                                       | A ficha inec.pdf                                                                                                    | Mostrar todo                      |

 $\triangleright$ 

Realizamos el mismo procedimiento en Ficha Catastral Georeferenciada, pero en este caso el archivo debe cargarse en formato DWG.

#### **PASO 11**

Aceptamos el acuerdo de responsabilidad y damos clic en Guardar.

| + > C 🔒 enlinea.cue                                                | nca.gob.ec/certificacion/#/construccion-mayor                                                                                                    | 야 ☆           | 0     |
|--------------------------------------------------------------------|----------------------------------------------------------------------------------------------------|---------------|-------|
| Aplicaciones Ҟ Maps M                                              | Gmail 👩 YouTube 🛴 tramites.cuenca.go 🤣 Perfil « GAD Munici 📓 http://gestion.cuen 🕵 Zimbra: Bandeja de 🍂 Repositorio Docum 🍫 https://r                                                                                                    | www.ilovep    |       |
| 🐺 cuenca                                                           |                                                                                                    | RTHA JAKELINE |       |
| A Inicio                                                           |                                                                                                    |               |       |
| S Impuestos 2                                                      | v                                                                                                    |               |       |
| 🔄 Pagos 🛛 🌀                                                        | ×                                                                                                    |               |       |
| Vehiculos 0                                                        | ACUERDO DE RESPONSABILIDAD Y CONDICIONES DEL USO                                                                                                    |               |       |
| Trámites 9                                                         | E) base al Art. 9 y 10 de la LEY PARA LA OPTIMIZACION Y EFICIENCIA DETRAMITES ADMINISTRATIVOS la información presentada por usted es de su exclusiva responsabilidad y se presume como verdadera sin perjuicio de las responsabilidad y como administrativas, civiles y penales que se generen por faltar a la verda en lo deciarado o informado. |               |       |
| • Permiso de letreros                                              | Este trámite será revisado por esta Dirección y generará derechos una vez emitido su respectivo acto administrativo de                                                                                                    |               |       |
| <ul> <li>Permiso de construcción meno</li> </ul>                   | or                                                                                                    |               |       |
| ⊙<br>Registro Municipal Obligatorio                                | Yo, VALVERDE ORELLANA BERTHA JAKELINE, con documento de identidad No. 0102135498 confirmo que he leido<br>y acepto las condiciones del acuerdo de uso.                                                                                                    |               |       |
| O<br>Certificado de afectación y<br>licencia urbanística (SIGTRAN) | GUARDAR                                                                                                    |               |       |
| <ul> <li>Anteproyecto Arquitectónio</li> </ul>                     | 20 El sillo funciona correctamente con Mozilla Firefox, Opera y Google Chrome.                                                                                                    |               |       |
| <ul> <li>Aprobación de planos</li> </ul>                           | EN LINEA f y                                                                                                    | www.cuenca.go | ob.ec |
| Construccion Mayor                                                 | Int V hell there's                                                                                                    |               |       |
| Ficha inec construcpdf                                             | A ficha inec.pdf                                                                                                    | Mostrar tod   | do    |

En la ventana que se despliega usted puede observar el número de trámite, posterior a esto damos clic en **Aceptar**.

 $\triangleright$ 

| 🐺 cuen                                               | nca 💽                | PORTAL CIUDADANO 🔊                                                                                                    | VALVERDE ORELLANA BERTHA JAKELINE 0102135498                          |
|------------------------------------------------------|----------------------|----------------------------------------------------------------------------------------------------|-----------------------------------------------------------------------|
| A Inicio                                             |                      |                                                                                                    |                                                                       |
| S Impuestos                                          | 0 ~                  |                                                                                                    |                                                                       |
| E Pagos                                              | 0 ~                  |                                                                                                    |                                                                       |
| A Vehículos                                          | 0 ~                  | ACUERDO DE RESPONSABILIDAD Y CONDICIO                                                                                                    | DNES DEL USO                                                          |
| 🧭 Trámites                                           | 0 ^                  | Tramite Ingresado                                                                                                    | ADMINISTRATIVOS la<br>dera sin perjuicio de las<br>arado o informado. |
| Permiso de letre                                     | ros                  |                                                                                                    | o acto administrativo de                                              |
| ⊙<br>Permiso de construc                             | cción menor          | Tramite Nro 22274 creado correctamente. A continuación el trámite pasará a un técnico en<br>dependencia correspondiente y posteriormente se le notificará al correo sobre la resolución<br>mismo. | n del<br>a confirmo que he leído                                      |
| ⊙<br>Registro Municipal C                            | Obligatorio          |                                                                                                    |                                                                       |
| ⊙<br>Certificado de afecta<br>licencia urbanística ( | ación y<br>(SIGTRAM) |                                                                                                    | ACEPTAR                                                               |
| <ul> <li>Anteproyecto Ar</li> </ul>                  | quitectónico         | El sitio funciona correctamente con Mozilla Firefox, Opera y Goog                                                                                                    | le Chrome.                                                            |
| <ul> <li>Aprobación de p</li> </ul>                  | lanos                |                                                                                                    | f 🎔 www.cuenca.gob.ec                                                 |
| Construction Ma                                      | BVOF                 |                                                                                                    |                                                                       |
| ficha inec construct                                 | pdf ^                | ▲ ficha inec.pdf ∧                                                                                                    | Mostrar todo >                                                        |